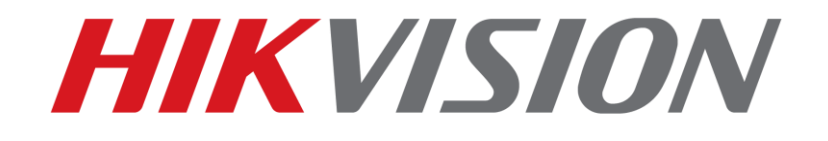

# **Reset hesla pre zariadenia Hikvision**

(Ako resetovať heslo na zariadení IPC/PTZ/DVR/NVR)

2015-12-07

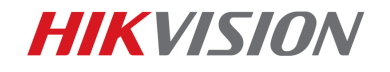

## Ako resetovať heslo

1

V tejto sekcii môžete resetovať heslo pomocou SADP, alebo cez lokálne menu.

### 1. Reset hesla pomocou aplikácie SADP:

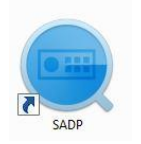

SADP Tool

verzia: V3.0.0.2

Najnovšiu verziu aplikácie SADP si môžete stiahnuť z linky: http://overseas.hikvision.com/en/tools\_82.html

Pripojte zariadenie do lokálnej siete a spustite aplikáciu SADP. Vyberte zariadenie

v zozname a kliknite na Forgot Password:

|   | SAD      | P                         |          |              |      |                  |              |           |                   |                     | ⊙ _ □ ×                     |
|---|----------|---------------------------|----------|--------------|------|------------------|--------------|-----------|-------------------|---------------------|-----------------------------|
|   | Total nu | nber of online devices: 2 |          |              |      |                  |              | Export    | Refresh           | Modify Network      | Parameters                  |
| I | ■   ID   | -   Device Type           | Security | IPv4 Address | Port | Software Version | IPv4 Gateway | HTTP Port | Device Serial No. | Enable DHCP         |                             |
|   | 001      | DS-7116NI-SN/P            | Active   | 10.9.5.11    | 8000 | V3.0.17build 151 | 10.9.5.254   | N/A       | DS-7116NI-SN/P082 | Device Serial No.:  | DS-2CD2542FWD-IWS20150321BF |
| I | ✓ 002    | DS-2CD2542FWD-IWS         | Active   | 10.9.5.2     | 8000 | V5.3.3build 1508 | 10.9.5.254   | 80        | DS-2CD2542FWD-IV  | IP Address:         | 10.9.5.2                    |
|   |          |                           |          |              |      |                  |              |           |                   | Port                | 8000                        |
|   |          |                           |          |              |      |                  |              |           |                   | Subnet Mask:        | 255 255 255 0               |
|   |          |                           |          |              |      |                  |              |           |                   | Gateway             | 10.0.5.254                  |
|   |          |                           |          |              |      |                  |              |           |                   | IPv6 Address:       | 10.9.5.234                  |
|   |          |                           |          |              |      |                  |              |           |                   | IDu6 Cotoway        |                             |
|   |          |                           |          |              |      |                  |              |           |                   | IDuf Drofin Leasth  |                             |
|   |          |                           |          |              |      |                  |              |           |                   | IPVO Prelix Length: | 0                           |
|   |          |                           |          |              |      |                  |              |           |                   | HITP Port           | 80                          |
|   |          |                           |          |              |      |                  |              |           |                   | s                   | ecurity Verification        |
|   |          |                           |          |              |      |                  |              |           |                   |                     |                             |
|   |          |                           |          |              |      |                  |              |           |                   | Admin Password:     |                             |
|   |          |                           |          |              |      |                  |              |           |                   |                     |                             |
|   |          |                           |          |              |      |                  |              |           |                   |                     | Modify                      |
|   | 4        |                           |          | _            |      |                  |              |           | •                 |                     | Forgot Password             |

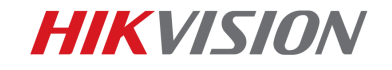

#### Zobrazí sa jedno z troch vyskakovacích okien.

**1**. Ak okno požaduje *security code*, pozrite si prosím metódu 1.

2. Ak okno požaduje encrypt file, pozrite si prosím metódu 2.

|   | Restore Default Password                                                                                                    |
|---|----------------------------------------------------------------------------------------------------|
|   |                                                                                                    |
|   | Security Code:                                                                                                    |
|   |                                                                                                    |
|   |                                                                                                    |
|   |                                                                                                    |
|   | Confirm                                                                                                    |
|   |                                                                                                    |
|   |                                                                                                    |
|   |                                                                                                    |
|   |                                                                                                    |
|   |                                                                                                    |
|   |                                                                                                    |
| 1 | Step 1: Click Export to download the key request                                                                                                    |
| 1 | Step 1: Click Export to download the key request<br>file (XML file) or take a photo of the QR code. Send<br>the XML file or QR code photo to our technical                                                                                                    |
| 1 | Step 1: Click Export to download the key request<br>file (XML file) or take a photo of the QR code. Send<br>the XML file or QR code photo to our technical<br>engineers.                                                                                                    |
| 1 | Step 1: Click Export to download the key request<br>file (XML file) or take a photo of the QR code. Send<br>the XML file or QR code photo to our technical<br>engineers.<br>Export                                                                                                    |
| 1 | Step 1: Click Export to download the key request<br>file (XML file) or take a photo of the QR code. Send<br>the XML file or QR code photo to our technical<br>engineers.<br>Export                                                                                                    |
| 1 | Step 1: Click Export to download the key request         file (XML file) or take a photo of the QR code. Send         the XML file or QR code photo to our technical         engineers.         Export         Step 2: Input the key or import the key file received         from the technical engineer to reset the password                                                                                     |
| 1 | Step 1: Click Export to download the key request<br>file (XML file) or take a photo of the QR code. Send<br>the XML file or QR code photo to our technical<br>engineers.<br>Export<br>Step 2: Input the key or import the key file received<br>from the technical engineer to reset the password<br>for the device.                                                                                                |
| 3 | Step 1: Click Export to download the key request         file (XML file) or take a photo of the QR code. Send         the XML file or QR code photo to our technical         engineers.         Export         Step 2: Input the key or import the key file received         from the technical engineer to reset the password         for the device. <ul> <li>Import File</li> </ul>                             |
| 3 | Step 1: Click Export to download the key request         file (XML file) or take a photo of the QR code. Send         the XML file or QR code photo to our technical         engineers.         Export         Step 2: Input the key or import the key file received         from the technical engineer to reset the password         for the device. <ul> <li>Import File</li> </ul>                             |
| • | Step 1: Click Export to download the key request         file (XML file) or take a photo of the QR code. Send         the XML file or QR code photo to our technical         engineers.         Export         Step 2: Input the key or import the key file received         from the technical engineer to reset the password         for the device.         Import file                                         |
| 2 | Step 1: Click Export to download the key request         file (XML file) or take a photo of the QR code. Send         the XML file or QR code photo to our technical         engineers.         Export         Step 2: Input the key or import the key file received         from the technical engineer to reset the password         for the device.         Import file         Import file         Import file |
| 2 | Step 1: Click Export to download the key request         file (XML file) or take a photo of the QR code. Send         the XML file or QR code photo to our technical         engineers.         Export         Step 2: Input the key or import the key file received         from the technical engineer to reset the password         for the device.         • Import File                                       |
| 3 | Step 1: Click Export to download the key request         file (XML file) or take a photo of the QR code. Send         the XML file or QR code photo to our technical         engineers.         Export         Step 2: Input the key or import the key file received         from the technical engineer to reset the password         for the device.         • Import File         Confirm Password:             |
| • | Step 1: Click Export to download the key request         file (XML file) or take a photo of the QR code. Send         the XML file or QR code photo to our technical         engineers.         Export         Step 2: Input the key or import the key file received         from the technical engineer to reset the password         for the device.         • Import File         Confirm Password:             |
| 3 | Step 1: Click Export to download the key request<br>file (XML file) or take a photo of the QR code. Send<br>the XML file or QR code photo to our technical<br>engineers.<br>Export Step 2: Input the key or import the key file received<br>from the technical engineer to reset the password<br>for the device.<br>Import file<br>Confirm Password:                                                               |

**3**. Ak okno požaduje *encrypt file* alebo key, pozrite si prosím metódu 3.

| Reset Password                                          |                                                                                                    |
|---------------------------------------------------------|----------------------------------------------------------------------------------------------------|
| 1 Step<br>file (<br>the :<br>eng                        | o 1: Click Export to download the key request<br>(XML file) or take a photo of the QR code. Send<br>XML file or QR code photo to our technical<br>ineers.                         |
| <ul> <li>Step<br/>from<br/>for t</li> <li>In</li> </ul> | <ul> <li>2: Input the key or import the key file received</li> <li>n the technical engineer to reset the password</li> <li>the device.</li> <li>nput Key O Import File</li> </ul> |
| New                                                     | v Password:                                                                                                    |
| E F                                                     | Reset Network Cameras' Passwords                                                                                                    |
|                                                         | Confirm Cancel                                                                                                    |

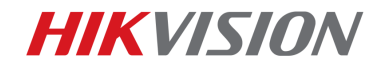

#### Metóda 1

Skopírujte **Start Time** a **Device Serial No** a pošlite ich svojmu lokálnemu ditributérovi.

| SADP      |                                                 |               |              |                    |              |                 |              |                           |                    | ⊙ _ □ ×                     |
|-----------|-------------------------------------------------|---------------|--------------|--------------------|--------------|-----------------|--------------|---------------------------|--------------------|-----------------------------|
| Total num | otal number of online devices: 3 Export Refresh |               |              |                    |              |                 |              | Modify Network Parameters |                    |                             |
| rsion     | Start Time                                      | ∿6 Address    | IPv6 GateWay | IPv6 Prefix Length | Support IPv6 | IPv6 Modifiable | Support DHCP | IPv4 DHCP                 | Enable DHCP        |                             |
| wild 150  | 2015-12-02 15:52:15                             |               |              |                    |              |                 |              | $\rightarrow$             | Device Serial No.: | DS-6601HFHI/L0120151120CCWR |
| uild 150  | 2015-11-27 10:36:47                             | =             |              | 0                  | Ves          | Yes             | Yes          | OFF                       | IP Address:        | 10.05.11                    |
| wild 141  | 2015-11-27 10:30:22                             | fe80::2a57:be |              | 64                 | Ves          | No              | Yes          | OFF                       | Port:              | 8000                        |
|           |                                                 |               |              |                    |              |                 |              |                           | Subnet Mask:       | 255.255.255.0               |
|           |                                                 |               |              |                    |              |                 |              |                           | Gateway:           | 10.9.5.254                  |
|           |                                                 |               |              |                    |              |                 |              |                           | IPv6 Address:      | 1.00.0.27.L.11.1.01.1.41    |

Distributér Vám pošle naspäť kódy pre reset. Vyberte si prosím jeden, ktorý **zodpovedá dátumu Vášho zariadenia**.

```
2015-11-27:RRrezeSezz
2015-11-28:RzzSRrRyzd
2015-11-29:zQeqz9yee
2015-11-30:qQRzed9ezR
2015-12-01:qe9ryzRQdy
```

Zadajte kód pre reset a kliknite na Confirm. Heslo bude resetnuté na 12345.

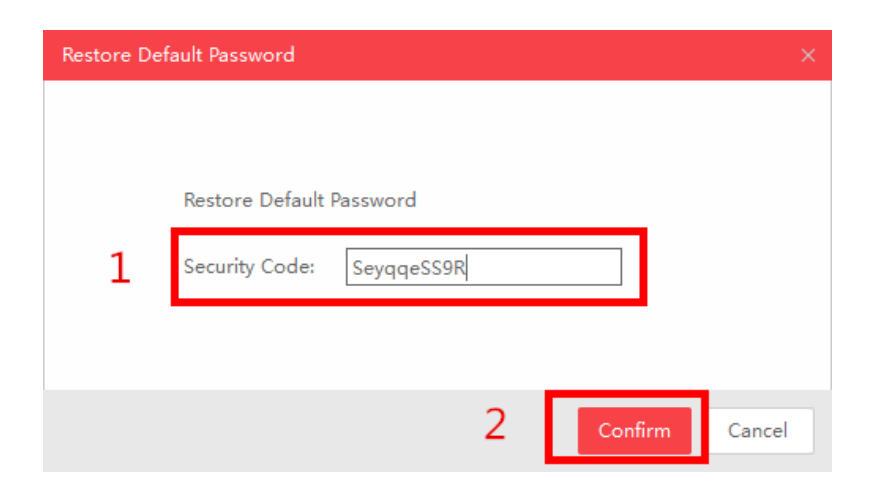

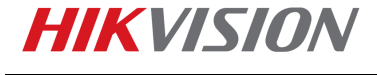

#### Metóda 2

Kliknite na tlačidlo **Export** a uložte XML súbor do lokálneho adresára. Pošlite tento XML súbor Vášmu lokálnemu distributérovi.

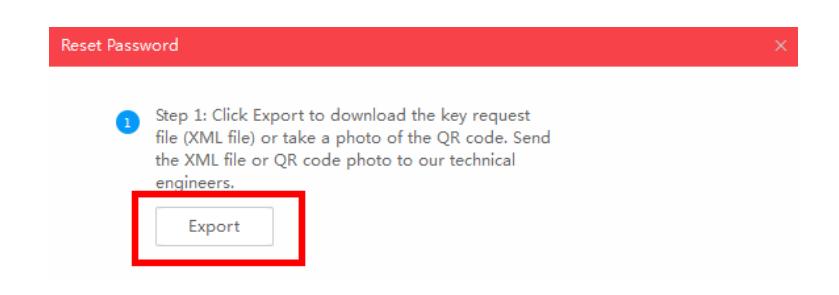

4

Distributér Vám pošle naspäť súbor pre reset. Vyberte cestu kde ste si uložili tento súbor, zadajte Vaše nové heslo a kliknite na tlačidlo **Confirm**.

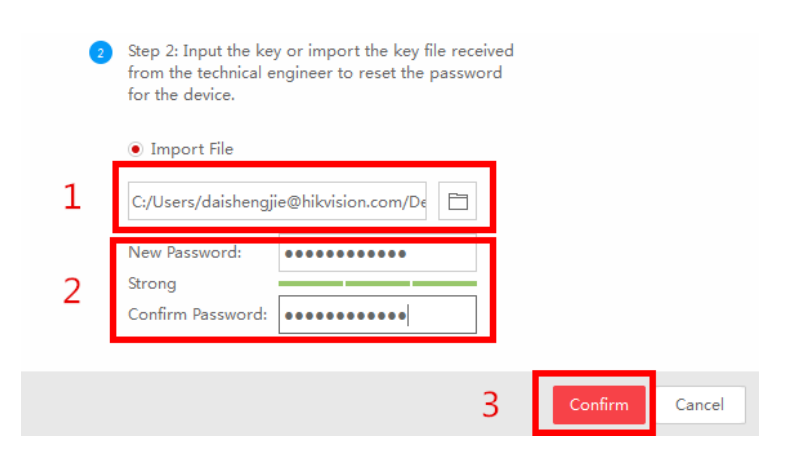

Pozn: Súbor, ktorý obdržíte je platný počas 24 hodín.

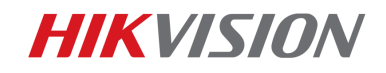

#### Metóda 3

Pomocou tejto metódy môžete exportovať XML súbor, alebo odfotiť QR kód.

Ak exportujete XML súbor, pre reset hesla použite prosím metódu 2.

Rovnako môžete odfotiť QR kód a zaslať ho Vášmu lokálnemu distributérovi.

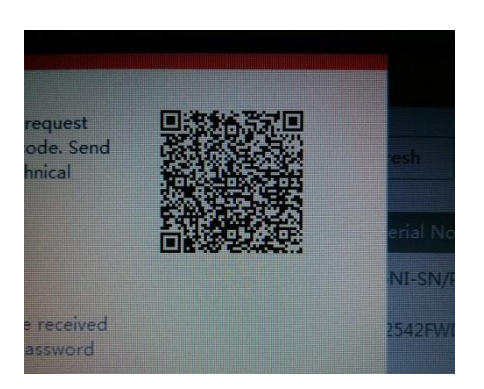

Distributér Vám pošle naspäť kľúč, ktorý bude obsahovať písmená a číslice.

Zadajte získaný kľúč, napíšte a potvrďte nové heslo. Kliknite na tlačidlo **Confirm** a Vaše heslo bude resetované.

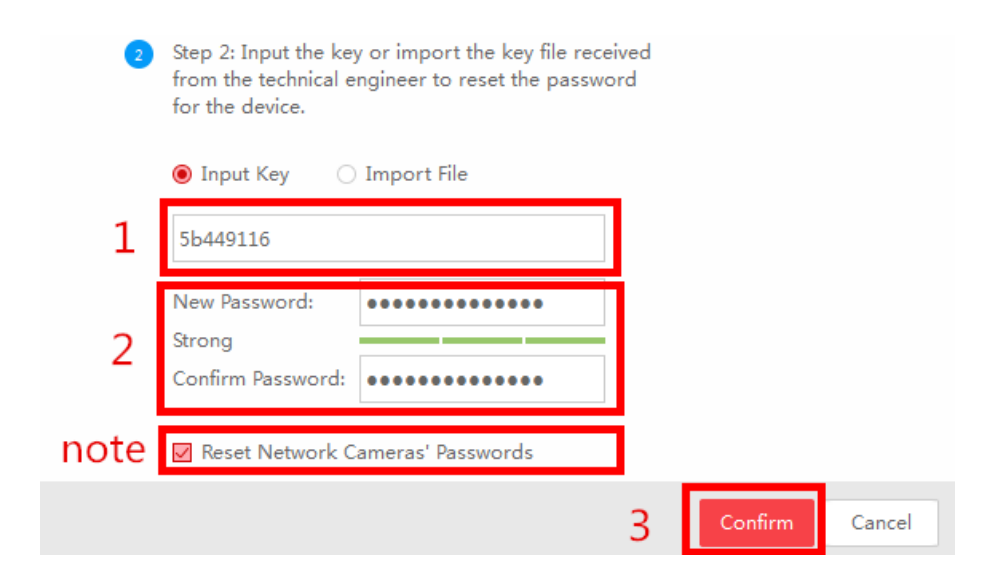

Pozn: Ak chcete zároveň urobiť aj reset hesla pre pripojené IP kamery vyberte voľbu "Reset Network Cameras' Passwords". Heslá kamier budú rovnaké ako NVR.

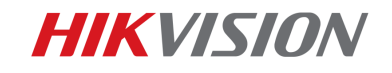

### 2. Reset hesla pomocou lokálneho menu NVR/DVR

V lokálnom menu NVR/DVR kliknite 2x do ľavého dolného rohu prihlasovacieho okna.

6

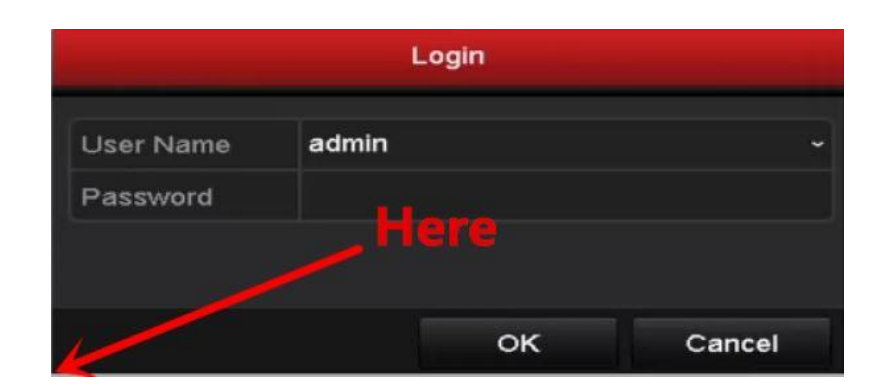

Pošlite prosím **Device Serial No** a **Device start** distributérovi pre získanie resetovacích kódov.

Pozn: Pre získanie požadovaných informácií použite prosím metódu 1.

Správny resetovací kód zadajte do zobrazeného okna a kliknite OK.

| Reset Password |                      |         |  |  |  |  |  |
|----------------|----------------------|---------|--|--|--|--|--|
| Serial No.     | 1620140821BBRR477336 | 813WCVU |  |  |  |  |  |
|                |                      |         |  |  |  |  |  |
|                |                      |         |  |  |  |  |  |
|                |                      |         |  |  |  |  |  |
|                | ок                   | Cancel  |  |  |  |  |  |

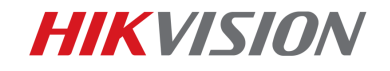

Zadajte menu užívateľa a vytvorte nové heslo.

| Activation                                                                                                    |               |    |        |  |  |  |  |  |  |
|----------------------------------------------------------------------------------------------------|---------------|----|--------|--|--|--|--|--|--|
| User Name admin                                                                                                    |               |    |        |  |  |  |  |  |  |
| Create New P ******** Strong                                                                                                    |               |    |        |  |  |  |  |  |  |
| Confirm New P                                                                                                    | Confirm New P |    |        |  |  |  |  |  |  |
| Valid password range [8-16]. You can use a combination<br>of numbers, lowercase, uppercase and special character<br>for your password with at least two kinds of them<br>contained. |               |    |        |  |  |  |  |  |  |
| 0                                                                                                    |               | ок | Cancel |  |  |  |  |  |  |

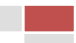

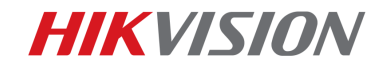

# First Choice for Security Professionals Hikvision Technical Support

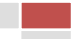